# Appendix A – Data collection instruments

#### Appendix A, Part 1: Invitation to participate in taxonomy tree test study

The following general bulletin will be issued:

Subject: 15 Minute Survey on Healthcare Terms

Dear Newsletter Recipient:

At AHRQ we are continually updating our web site to make it easier for people like you to use. We have just created a new taxonomy with the goal of making information on the site easier to find, and we'd like your help in testing it!

We'd like you to do a survey that will take approximately 15 minutes. You will be asked 12 questions such as "where would you find information about Long-term Care Facilities?" You will be presented with a list of category and subcategory names from which you can select the category and subcategory most likely to contain the information requested. When you locate the spot, you'll select the "I'd find it here" button.

All responses will be anonymous. To protect your privacy, a random number will be assigned to your survey when you go to the survey site. Your email address will not be recorded, or associated in any way with your responses.

If you have any questions or concerns please email <u>cassandra.moore@ahrq.hhs.gov</u> for a prompt reply.

The study will be open for only two weeks or less to hit our target of 400 respondents. We look forward to hearing what you think! Click the link below to ensure your voice is heard.

Take me to the survey.

Best regards,

The AHRQ Office of Communications and Knowledge Transfer.

#### Appendix A, Part 2: Sequence of Screens seen by the Participant

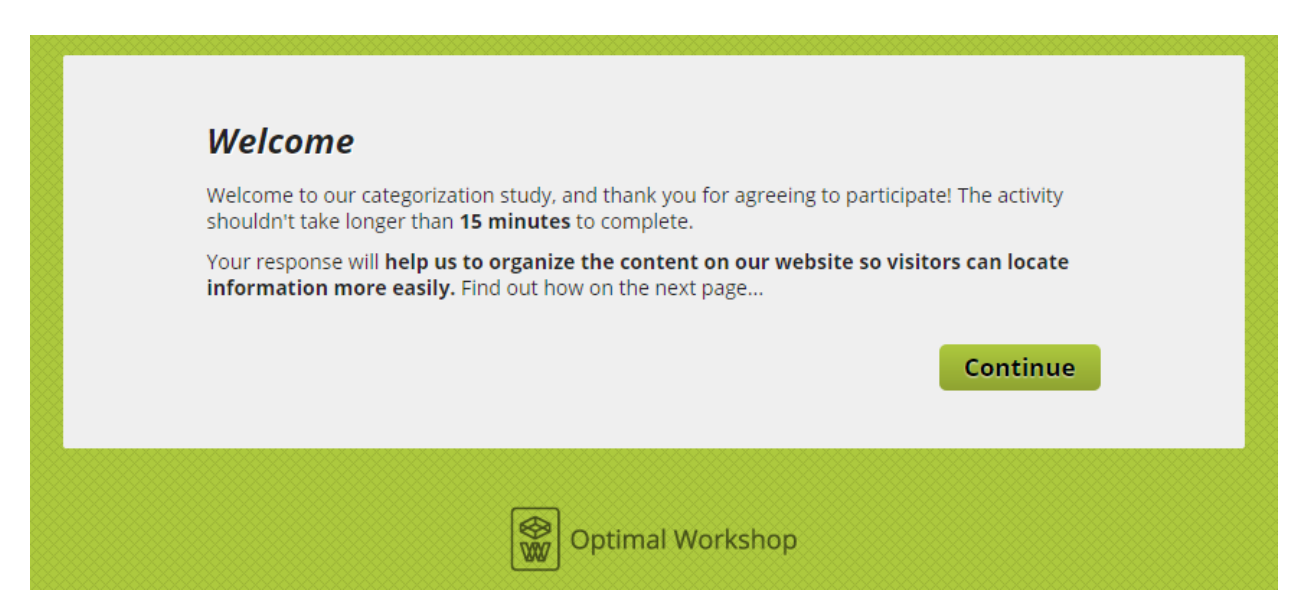

Figure 1: Page participant sees after clicking link "Take me to the survey."

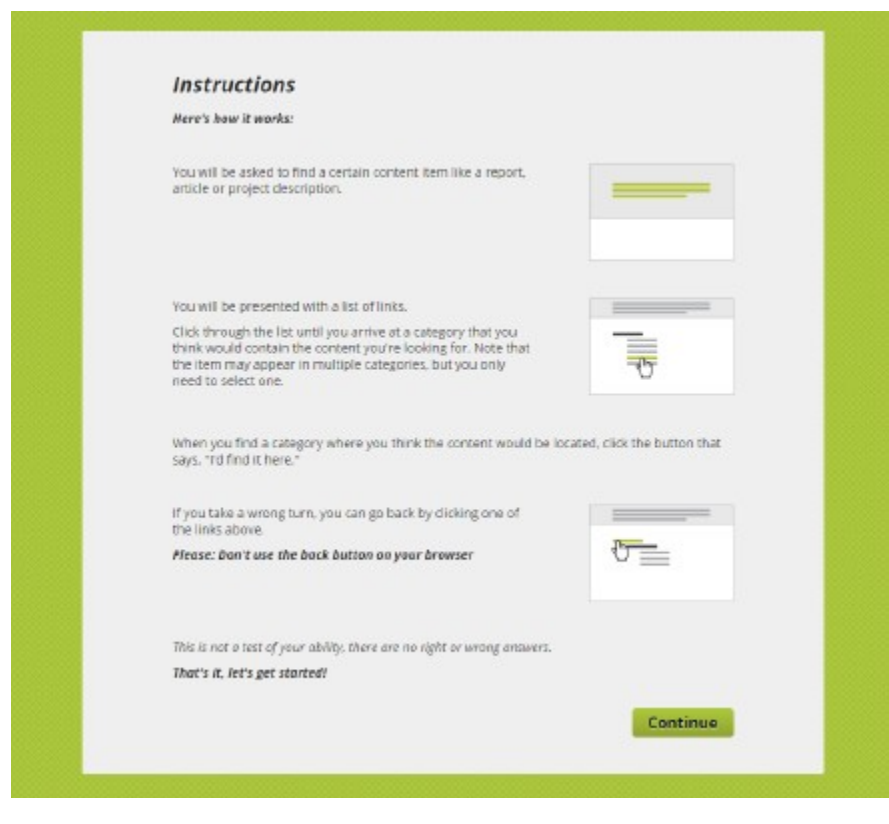

Figure 2: Page participant sees after clicking "Continue" in Figure 1.

| Please tell us a little about yourself.                                                                        |                            |
|----------------------------------------------------------------------------------------------------|----------------------------|
|                                                                                                    | ★ indicates required field |
| Which of the following best describes your profession                                                          | al affiliation? *          |
| Healthcare Provider                                                                                            | a ajjinacion.              |
| Researcher                                                                                                    |                            |
| <ul> <li>Policymaker or Administrator</li> </ul>                                                               |                            |
| Patient or Consumer                                                                                            |                            |
| Other                                                                                                    |                            |
| How long have you been using AHRQ.gov? *                                                                       |                            |
| I haven't visited AHRO.gov                                                                                     |                            |
| O Less than 1 year                                                                                             |                            |
| 1 to 5 years                                                                                                   |                            |
| <ul> <li>More than 5 years</li> </ul>                                                                          |                            |
| What do you typically come to AHRO goy to do? *                                                                |                            |
| what do you typicany come to Ann.q.gov to do.                                                                  |                            |
|                                                                                                    |                            |
|                                                                                                    |                            |
|                                                                                                    |                            |
|                                                                                                    |                            |
|                                                                                                    |                            |
| n.                                                                                                    |                            |
| Are you an AHRQ employee? *                                                                                    |                            |
| Are you an AHRQ employee? *                                                                                    |                            |
| Are you an AHRQ employee? *<br>• Yes<br>• No                                                                   |                            |
| Are you an AHRQ employee? *<br>Yes<br>No                                                                       |                            |
| Are you an AHRQ employee? *<br>Yes<br>No<br>Are you a resident of the United States of America? *              |                            |
| Are you an AHRQ employee? *  Yes No Are you a resident of the United States of America? * Yes                  |                            |
| Are you an AHRQ employee? *<br>Yes<br>No<br>Are you a resident of the United States of America? *<br>Yes<br>No |                            |

Figure 3: Page participant sees after clicking "Continue" in Figure 2. The pre-test questions enable segmentation of audience groups for analysis of results.

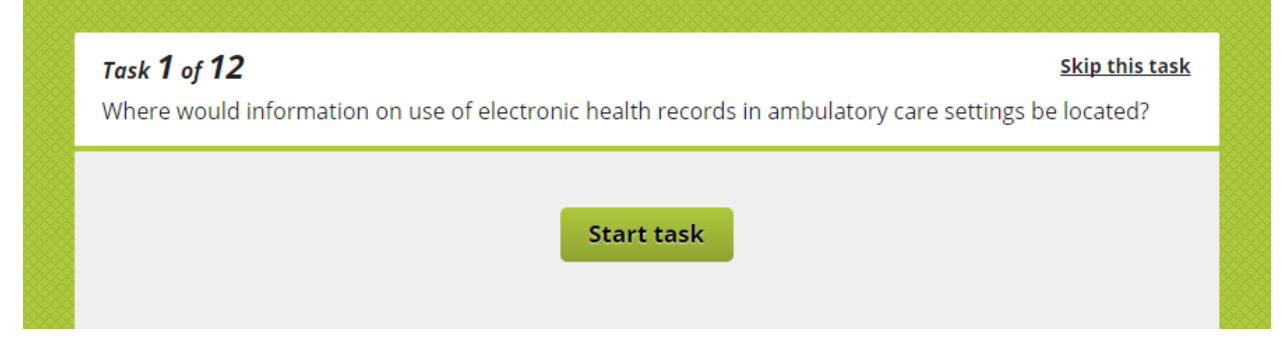

Figure 4: Page participant sees after clicking "Continue" in Figure 3. Task is described. Note that participant can elect to skip the task.

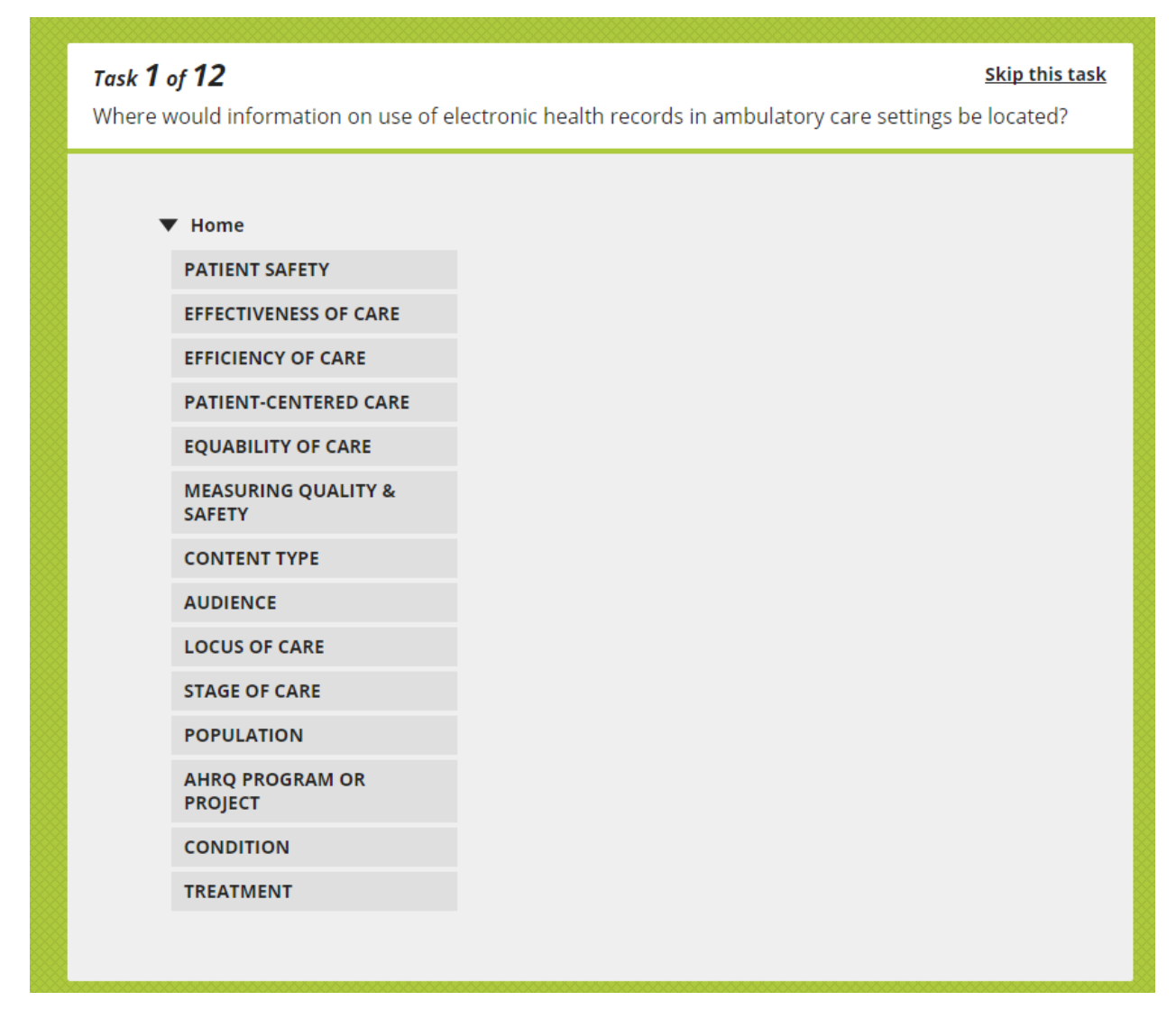

Figure 5: Page participant sees after clicking "Start Task" in Figure 4. Task description remains at the top of the page and the top level of taxonomic hierarchy is displayed. Participants select a category.

| Task <b>1</b> of<br>Where wo | <b>12</b><br>ould information on use of elec | <u>Skip this task</u><br>tronic health records in ambulatory care settings be located? |
|------------------------------|----------------------------------------------|----------------------------------------------------------------------------------------|
| Hor                          | me                                           |                                                                                        |
| ,                            | LOCUS OF CARE                                |                                                                                        |
|                              | Hospital, Acute Care Facility                |                                                                                        |
|                              | Ambulatory Care Facility                     |                                                                                        |
|                              | Long-term Care Facility                      |                                                                                        |
|                              | Primary Care Facility                        |                                                                                        |
|                              | Home Care                                    |                                                                                        |
|                              | Pharmacy                                     |                                                                                        |
|                              |                                              |                                                                                        |
|                              |                                              |                                                                                        |
|                              |                                              |                                                                                        |
|                              |                                              |                                                                                        |

Figure 6: Page participant sees after clicking one of the categories in Figure 4. Note that the participant can go back up the hierarchy if they are not satisfied with the category they've selected. Participants select a sub-category.

| <b>Task</b><br>Wher | <b>1 of 12</b><br>e would information on use of el | <u>Skip this task</u><br>ectronic health records in ambulatory care settings be located? |
|---------------------|----------------------------------------------------|------------------------------------------------------------------------------------------|
|                     | Home                                               |                                                                                          |
|                     | LOCUS OF CARE<br>Ambulatory Care Facility          | l'd find it here                                                                         |

Figure 7: Page participant sees after clicking one of the sub-categories in Figure 5. Note that the participant can go back up the hierarchy if they are not satisfied with the sub-category they've selected. Clicking "I'd find it here" ends task 1 and the participant is shown task 2 which looks like Figure 4.

## Appendix A, Part 3: All possible questions and correct answers

| 🛞 Optim        | al Workshop                                                                                                    | Му Ассо         | ount Support Sean Fitzpatrick 🕶                                                                                                    |
|----------------|----------------------------------------------------------------------------------------------------|-----------------|----------------------------------------------------------------------------------------------------|
| Treejack       | OptimalSort Chalkmark                                                                                                    |                 |                                                                                                    |
| 🏷 AHRO         | ) Taxonomy Test                                                                                                    |                 | Save Q Preview 🥖 Launch                                                                                                    |
| Settings       | Tree Tasks Messages Questionnaire                                                                                                    | Appearance      | TIPS                                                                                                    |
| Tasks          |                                                                                                    | 0               | Options                                                                                                    |
| <sup>:</sup> 1 | You are looking for a final report on reducing the<br>incidence of Central Line-Associated Bloodstream<br>Infection (CLABSI) among hospital patients. Where<br>might you find it?<br>PATIENT SAFETY > Adverse Medical Events<br>CONTENT TYPE > Article, Report, Publication<br>AUDIENCE > Healthcare Provider<br>LOCUS OF CARE > Hospital, Acute Care Facility                                                                  | Correct answers | <ul> <li>Allow participants to skip tasks they do not wish to complete</li> <li>Randomize task order when presented to participants to reduce bias</li> <li>Show each participant 12 task(s)</li> </ul> |
| <sup>:</sup> 2 | You would like to use the Comprehensive Unit-<br>based Safety Program (CUSP) Toolkit to improve the<br>way your clinical staff members work together.<br>Where can you find it?<br>PATIENT SAFETY > Culture of Patient Safety<br>EFFECTIVENESS OF CARE > Teamwork<br>CONTENT TYPE > Toolkit, Curriculum Tools<br>AUDIENCE > Healthcare Provider<br>AHRQ PROGRAM OR PROJECT > Comprehensive Unit-<br>based Safety Program (CUSP) | Correct answers |                                                                                                    |
| : 3            | Please locate information about the effectiveness<br>and risks of long-term opioid treatment for chronic<br>pain.<br>EFFECTIVENESS OF CARE > Comparative Effectiveness<br>CONTENT TYPE > Summary, Abstract, Highlights<br>AUDIENCE > Healthcare Provider<br>STAGE OF CARE > Chronic<br>CONDITION > Brain, Nerve and Sensory<br>TREATMENT > Medications                                                                          | Correct answers |                                                                                                    |
| <sup>:</sup> 4 | You're interested in evaluating the "meaningful<br>use" of electronic health record software. Where<br>would you find this information?<br>EFFECTIVENESS OF CARE > Technology<br>CONTENT TYPE > Article, Report, Publication<br>AUDIENCE > Researcher<br>AUDIENCE > Policymaker, Administrator                                                                                                    | Correct answers |                                                                                                    |

Figure 8: Questions 1-4

| Image: Solutions children can have. Where would this information be located?       Correct answer         Image: Solution is children as infants convolutions in inpatient information be located?       Correct answer         Image: Solution is Brain, Nerve and Sensory convolutions is Brain, Nerve and Sensory convolutions is Brain, Nerve and Sensory convolutions is Brain, Nerve and Sensory convolutions is Brain, Nerve and Sensory convolutions is Brain, Nerve and Sensory convolutions is Brain, Nerve and Sensory convolutions is Brain, Nerve and Sensory convolutions is Brain, Nerve and Sensory convolutions is Brain, Nerve and Sensory convolutions is a statistical Brief Abult. Convert TYPE is Statistical Brief Abult. Convert Childhood obesity. Where would you look?         Image: Solution is impatient is the statistical Brief Abult. Convert Childhood obesity. Where would you look?       Correct answers         Image: Solution is impatient is the statistical Brief Abult. Convert Childhood obesity. Where would you look?       Correct answers         Image: Solution is impatient is the statistical Brief Abult. Convert Childhood obesity. Where would you look?       Correct answers         Image: Solution is Convert Type is Statistical Brief Convert Type is Statistical Brief Convert Type is Statistical Brief Abult. Convert Type is Statistical Brief Abult. Convert Type is Statistical Brief Abult. Convert Type is Statistical Brief Abult. Convert Cares - Convert Abult. Abult. Convert Abult. Abult. Convert Cares - Convert Abult. Abult. Convert Abult. Abult. Convert Cares - Convert Abult. Abult. Convert Cares - Convert Cares - Pharmacy Statistical Brief Abult. Convert Type is Attice. Report, Publication Abult. Abult. Convert Type is Attice. Report, Publicatistical Brief Abult. Convert Type is Attist                                                                                                    | : |   |                                                                                                    |                 |     |
|----------------------------------------------------------------------------------------------------|---|---|----------------------------------------------------------------------------------------------------|-----------------|-----|
| <ul> <li>G</li> <li>Where would trends and projections in inpatient<br/>hospital utilization be found?</li> </ul> Correct answers <ul> <li>EFFICIENCY OF CARE &gt; Utilization<br/>CONTENT TYPE &gt; Statistical Brief<br/>AUDIENCE &gt; Policymaker, Administrator<br/>LOCUS OF CARE &gt; Hospital, Acute Care Facility</li> <li>7</li> <li>You want a review or meta-analysis of what works<br/>to prevent childhood obesity. Where would you<br/>look?</li> <li>EFFICITVENESS OF CARE &gt; Comparative Effectiveness<br/>PATIENT-CENTERED CARE &gt; Outcomes Research, PCOR<br/>CONTENT TYPE &gt; Review, Synthesis</li> <li>STAGE OF CARE &gt; Prevention, Screening<br/>POPULATION &gt; Obesity</li> </ul> <ul> <li>Correct answers</li> <li>PATIENT-CENTERED CARE &gt; Communication<br/>CONTENT TYPE &gt; Aview, Synthesis</li> <li>STAGE OF CARE &gt; Communication<br/>CONTENT TYPE &gt; Statistical Brief</li> <li>CONDITION &gt; Clareer</li> </ul> <ul> <li>Correct answers</li> <li>PATIENT-CENTERED CARE &gt; Cost<br/>EQUABILITY OF CARE &gt; Cost<br/>EQUABILITY OF CARE &gt; Access to Care, Insurance<br/>CONTENT TYPE &gt; Statistical Brief<br/>AUDIENCE &gt; Policymaker, Administrator</li> </ul> <ul> <li>Correct answers</li> <li>Tol</li> <li>Where would you find the National Healthcare<br/>Disparities Report?</li> <li>EQUABILITY OF CARE &gt; Disparities<br/>CONTENT TYPE &gt; Atticle, Report, Publication<br/>AUDIENCE &gt; Policymaker, Administrator<br/>LOCUS OF CARE &gt; Primany<br/>POPULATION &gt; Minorities</li> <li>Correct answers</li> </ul>                                                                                                    |   | 5 | You'd like to know the 5 most expensive healthcare<br>conditions children can have. Where would this<br>information be located?<br>EFFICIENCY OF CARE > Cost<br>POPULATION > Children & Infants<br>CONDITION > Brain, Nerve and Sensory<br>CONDITION > Breathing<br>CONDITION > Mental Disorders                                                          | Correct answers |     |
| Image: Top Statistical Brief       Correct answers         Image: Top Statistical Brief       Context statistical Brief         Image: Top Statistical Brief       Context statistical Brief         Image: Top Statistical Report?       Equ                                                                                                    | : | 6 | Where would trends and projections in inpatient<br>hospital utilization be found?<br>EFFICIENCY OF CARE > Utilization<br>CONTENT TYPE > Statistical Brief<br>AUDIENCE > Policymaker, Administrator<br>LOCUS OF CARE > Hospital, Acute Care Facility                                                                                                    | Correct answers |     |
| Image: Second state second state second | : | 7 | You want a review or meta-analysis of what works<br>to prevent childhood obesity. Where would you<br>look?<br>EFFECTIVENESS OF CARE > Comparative Effectiveness<br>PATIENT-CENTERED CARE > Outcomes Research, PCOR<br>CONTENT TYPE > Review, Synthesis<br>STAGE OF CARE > Prevention, Screening<br>POPULATION > Children & Infants<br>CONDITION > Obesity | Correct answers |     |
| Image: Second state in the second state in the second s |   |   |                                                                                                    |                 | -0- |
| Image: Second Second |   |   |                                                                                                    |                 |     |
| <ul> <li>Please find information about the cost of employer-sponsored health insurance in the private sector.</li> <li>EFFICIENCY OF CARE &gt; Cost<br/>EQUABILITY OF CARE &gt; Access to Care, Insurance<br/>CONTENT TYPE &gt; Statistical Brief<br/>AUDIENCE &gt; Researcher<br/>AUDIENCE &gt; Policymaker, Administrator</li> <li>Where would you find the National Healthcare<br/>Disparities Report?</li> <li>EQUABILITY OF CARE &gt; Disparities<br/>CONTENT TYPE &gt; Article, Report, Publication<br/>AUDIENCE &gt; Policymaker, Administrator</li> </ul>                                                                                                    | : | 8 | Please find information about cancer survivors'                                                                                                    | Correct answers | Ŵ   |
| 10 Where would you find the National Healthcare<br>Disparities Report?<br>EQUABILITY OF CARE > Disparities<br>CONTENT TYPE > Article, Report, Publication<br>AUDIENCE > Policymaker, Administrator<br>LOCUS OF CARE > Pharmacy<br>STAGE OF CARE > Primary<br>POPULATION > Minorities                                                                                                    |   |   | experiences interacting with health care<br>professionals.<br>PATIENT-CENTERED CARE > Communication<br>CONTENT TYPE > Statistical Brief<br>CONDITION > Cancer                                                                                                    |                 |     |
|                                                                                                    | : | 9 | experiences interacting with health care<br>professionals.                                                                                                    | Correct answers | 1   |

Figure 9: Questions 5-10

| <sup>:</sup> 11 | You would like to use the Community Pharmacy<br>Survey on Patient Safety Culture to evaluate your<br>pharmacy's performance. Where would you find<br>it?<br>PATIENT SAFETY > Culture of Patient Safety<br>MEASURING QUALITY & SAFETY > Diagnostic Tools<br>CONTENT TYPE > Toolkit, Curriculum Tools<br>AUDIENCE > Healthcare Provider<br>LOCUS OF CARE > Pharmacy<br>TREATMENT > Medications |
|-----------------|----------------------------------------------------------------------------------------------------|
| <sup>:</sup> 12 | Please locate information about trends in health insurance coverage for the working poor.       Correct answers         EQUABILITY OF CARE > Access to Care, Insurance POPULATION > Low-Income                                                                                                    |
| <sup>;</sup> 13 | Please locate information about Pediatric Quality<br>Measures.       Correct answers         MEASURING QUALITY & SAFETY > Quality Indicators,<br>Measures         AUDIENCE > Researcher         AUDIENCE > Policymaker, Administrator         POPULATION > Children & Infants         AHRQ PROGRAM OR PROJECT > Children's Health<br>Insurance Program Reauthorization Act (CHIPRA)          |
| <sup>:</sup> 14 | Where would you find the Guide to Clinical<br>Preventive Services for 2014?<br>CONTENT TYPE > Article, Report, Publication<br>CONTENT TYPE > Guidelines, Handbooks<br>AUDIENCE > Healthcare Provider<br>LOCUS OF CARE > Primary Care Facility<br>STAGE OF CARE > Prevention, Screening<br>AHRQ PROGRAM OR PROJECT > U.S. Preventive Services<br>Task Force (USPSTF)                          |
| <sup>:</sup> 15 | You want guidance in improving the way health<br>risk assessments are done in your primary care<br>office. Where will you look?<br>PATIENT-CENTERED CARE > Communication<br>MEASURING QUALITY & SAFETY > Diagnostic Tools<br>AUDIENCE > Healthcare Provider<br>STAGE OF CARE > Primary                                                                                                    |
| <sup>:</sup> 16 | Please locate information on building quality improvement capacity in primary care practices.                                                                                                    |

Figure 10: Questions 11-16

Correct answers 17 Please find information about the Children's Health Insurance Program Reauthorization Act (CHIPRA). EQUABILITY OF CARE > Access to Care, Insurance MEASURING QUALITY & SAFETY > Quality Indicators, Measures CONTENT TYPE > Article, Report, Publication AUDIENCE > Healthcare Provider AUDIENCE > Researcher AUDIENCE > Policymaker, Administrator POPULATION > Children & Infants AHRQ PROGRAM OR PROJECT > Children's Health Insurance Program Reauthorization Act (CHIPRA) 面 18 AHRQ has funded research on care of people with Multiple Chronic Conditions (MCC). Please find it. LOCUS OF CARE > Long-term Care Facility STAGE OF CARE > Chronic CONDITION > Breathing CONDITION > Cancer CONDITION > Diabetes Ŵ 19 Where would you find information about a Patient-Centered Medical Home? PATIENT-CENTERED CARE > Medical Home, PCMH CONTENT TYPE > Article, Report, Publication AUDIENCE > Healthcare Provider LOCUS OF CARE > Primary Care Facility STAGE OF CARE > Primary 20 Where would information on use of electronic health records in ambulatory care settings be located? EFFECTIVENESS OF CARE > Technology AUDIENCE > Healthcare Provider AUDIENCE > Researcher AUDIENCE > Policymaker, Administrator LOCUS OF CARE > Ambulatory Care Facility 21 You're interested in the success rates of different therapies for children with autism spectrum disorder. Where would you find that \* information? EFFECTIVENESS OF CARE > Comparative Effectiveness AUDIENCE > Healthcare Provider AUDIENCE > Researcher POPULATION > Children & Infants CONDITION > Behavior CONDITION > Brain, Nerve and Sensory CONDITION > Mental Disorders

Figure 11: Questions 17-21

| : 22                        | Where would information about the National<br>Guideline Clearinghouse be found?                                                                                                    | Correct answers                                                                                                    |            |
|-----------------------------|----------------------------------------------------------------------------------------------------|----------------------------------------------------------------------------------------------------|------------|
| <sup>:</sup> 23             | You are looking for a statistical brief called<br>"National Inpatient Hospital Costs: The Most<br>Expensive Conditions by Payer". Where might you<br>find it?<br>EFFICIENCY OF CARE > Cost<br>CONTENT TYPE > Statistical Brief<br>AUDIENCE > Researcher<br>AUDIENCE > Policymaker, Administrator<br>LOCUS OF CARE > Acute Care<br>CONDITION > Breathing<br>CONDITION > Breathing<br>CONDITION > Infectious Disease<br>CONDITION > Infectious Disease<br>CONDITION > Muscle, Bone and Joints | Correct answers                                                                                                    |            |
| <sup>:</sup> 24<br>+ Add ta | Please find the National Healthcare Quality Report.<br>Chapter 10, Access to Healthcare.<br>EQUABILITY OF CARE > Access to Care, Insurance<br>MEASURING QUALITY & SAFETY > National Healthcare<br>Quality Report<br>CONTENT TYPE > Article, Report, Publication<br>AUDIENCE > Researcher<br>AUDIENCE > Policymaker, Administrator                                                                                                    | Correct answers                                                                                                    |            |
|                             | <u>Services</u> <u>Support</u> <u>Blog</u> <u>Tr</u><br>Use of Optimal Workshop signifies agreement with o<br>© 2014 Optimal Product Ltd trading as Optima                                                                                                    | <mark>witter Facebook</mark><br>ur <u>Privacy Policy</u> and <u>Terms of Servio</u><br>II Workshop. All rights reserved. | <u>e</u> . |

Figure 12: Questions 22-24

### Appendix A, Part 4: Post-study questions and thank you

| How would you rate your confidence in your answers? *                                       |
|---------------------------------------------------------------------------------------------|
| Somewhat confident Neutral Somewhat unsure Unsure What did you think of the categorization? |

Figure 13: Screen seen by participant after having viewed 12 of the 24 possible questions.

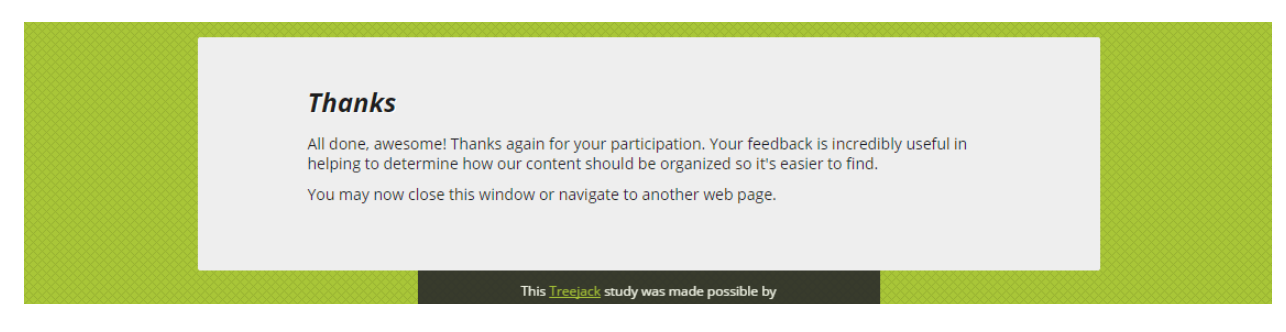

Figure 14: Screen seen by participant after clicking "Continue" in Figure 13.